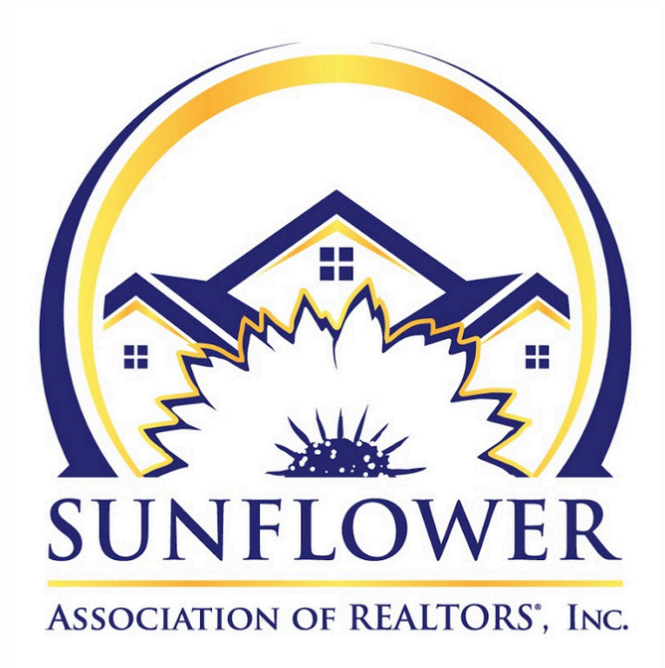

## How to 1. Customize the search input screen 2. Reuse a map shape in multiple searches

## **Customizing Your Search Input Screen**

1. Open the search input screen, click on the "Customize" button, and select "fields."

 Select the field you want and the container you want it to go into.

- 3. Move the field up or down so it displays where you want it.
  - 4. Choose the appropriate save option.

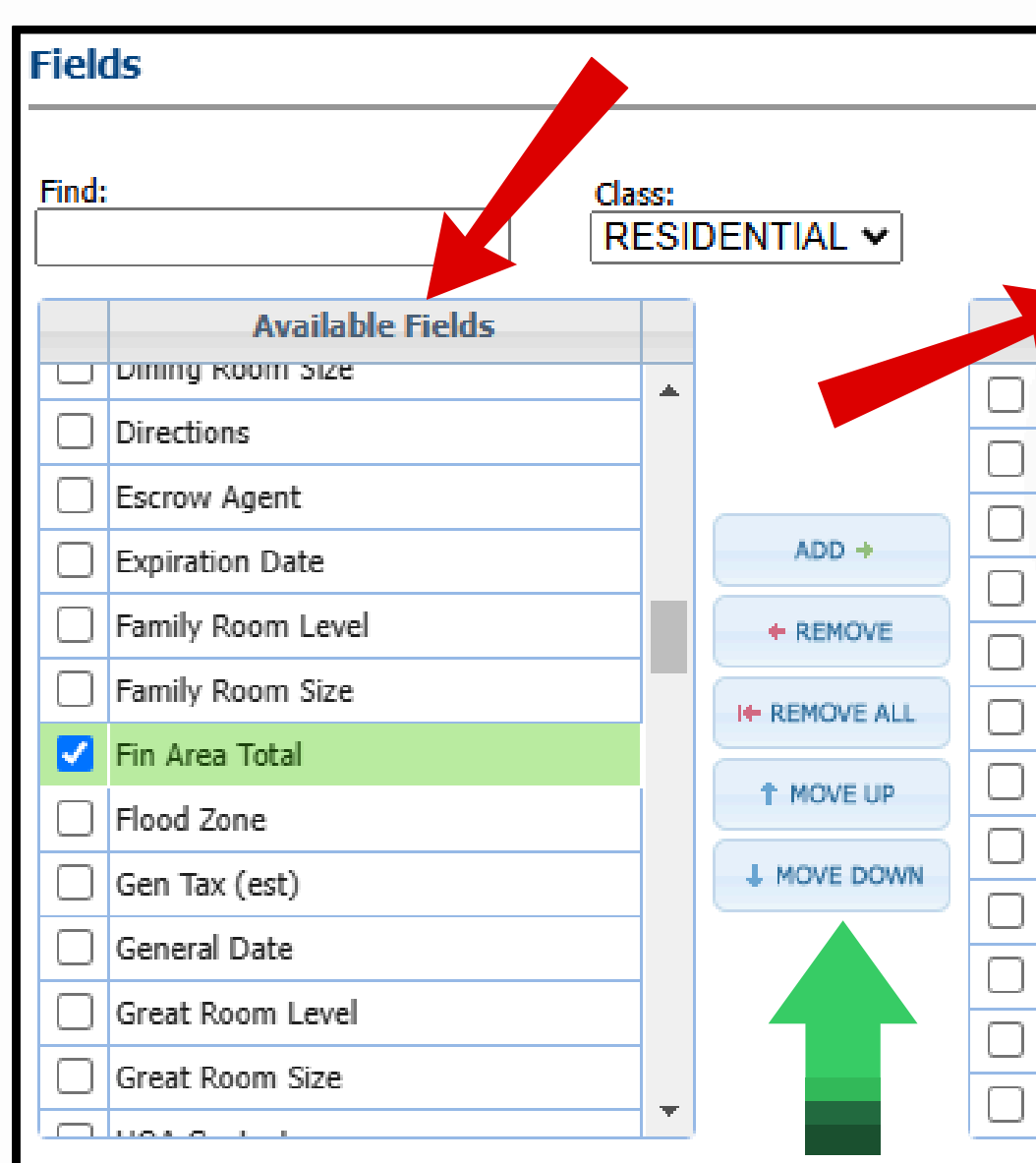

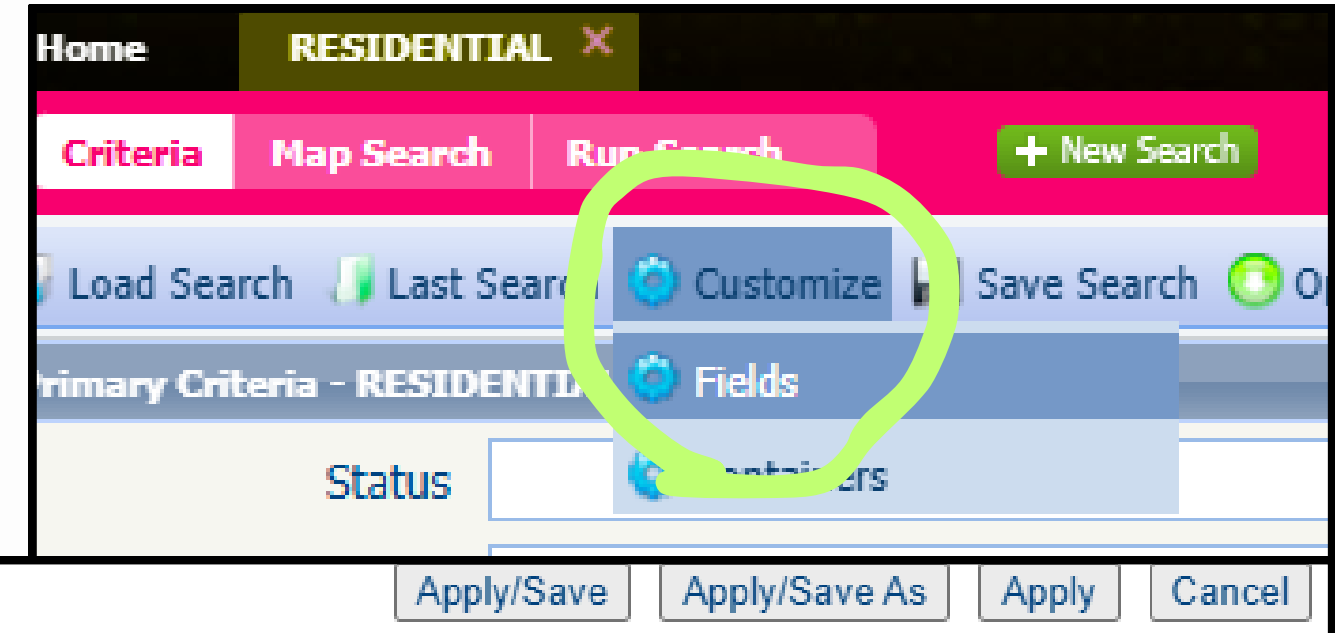

|           | Containers:<br>Primary Criteria 🗸 |   |
|-----------|-----------------------------------|---|
|           | Primary Criteria                  |   |
| Status    | Secondary Criteria                |   |
| Туре      | Advanced Criteria                 |   |
| Zone      |                                   |   |
| Price     |                                   |   |
| Closing   | Date                              |   |
| Baseme    | ent                               |   |
| Bedroor   | ms                                |   |
| Full or 3 | 3/4 Baths                         |   |
| 1/2 Bat   | hs                                |   |
| Total Ba  | athrooms                          |   |
| Garage    | Capacity                          |   |
| Approx    | Lot Size                          | • |

#### Save Options

Apply/Save - Save changes to an existing default or saved search for future use.

Apply/Save As - Save a new default or saved search for future search.

Apply - Apply to the current search temporarily. Changes are not saved for future use.

### **Customizing Your Search Input Screen**

Unless you are creating a saved search for a specific buyer or purpose, uncheck the "Save criteria values" box.

If you want the new field to display each time you open the module for that class, check the "Set as My Default search."

| YOURSEL | LF CONTACT                            |
|---------|---------------------------------------|
| SEARC   | HNAME                                 |
| RESIDEN | TIAL                                  |
| Save a  | criteria values                       |
|         |                                       |
| DEFAU   | LT OPTIONS                            |
| Set     | as the MLS Defined RESIDENTIAL search |
| 🗹 Set   | as My Default RESIDENTIAL search.     |
|         |                                       |
| on the  | search input                          |

# How to create a map shape to use on multiple searches without having to redraw the shape each time:

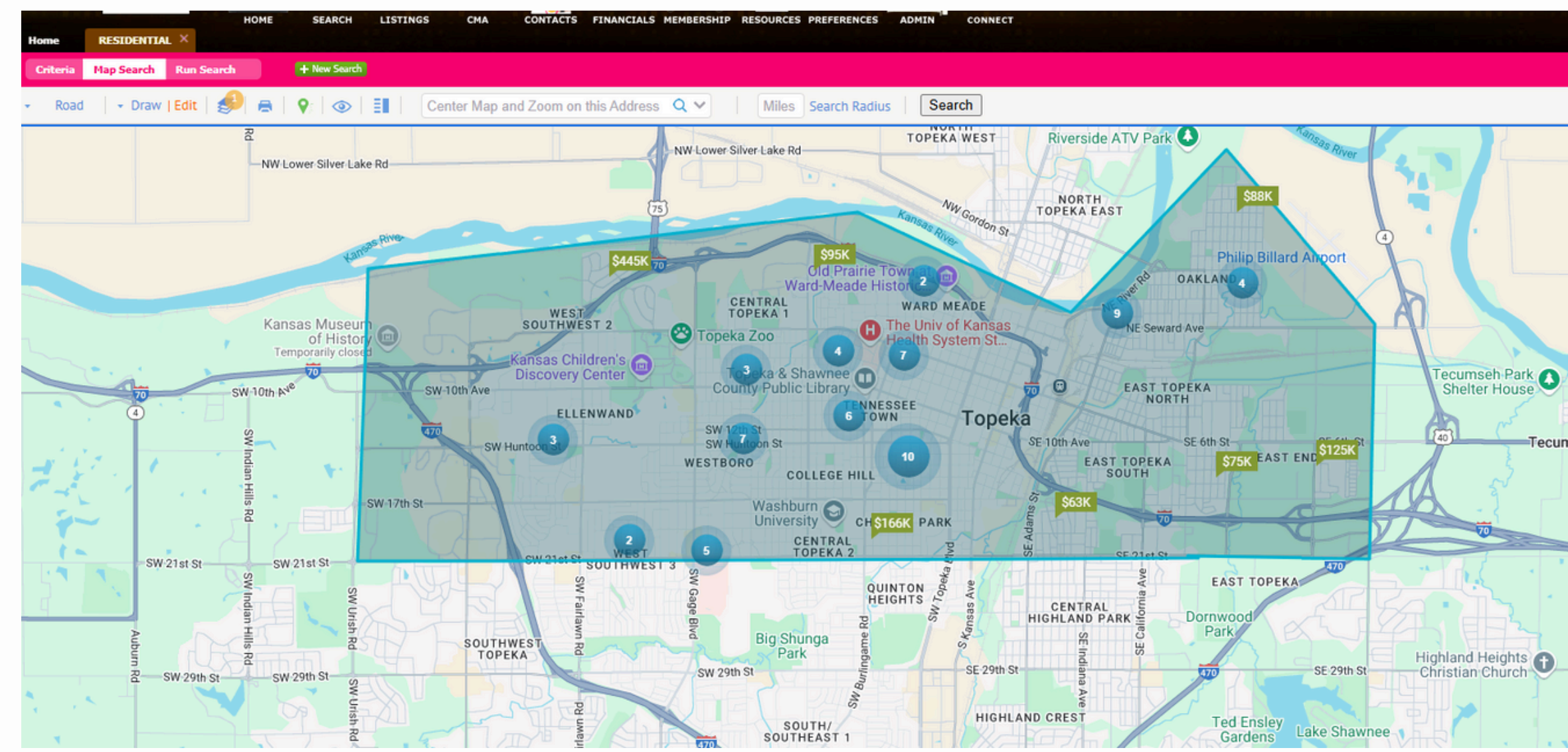

1. Draw the shape

| Home         | ABOCHINGH OF HALTORE, INC.<br>HOME SEARCH LISTINGS CMA<br>RESIDENTIAL ×                   |
|--------------|-------------------------------------------------------------------------------------------|
| Criteria     | Map Search All Fields Detail (69) + New Search                                            |
| Load Sear    | :h 🥡 Last Search 🎯 Customize 📊 Save Search 🕓 Open All 设 Close Al                          |
| rimary Crite | ria - Residential Default ( Default 🖬 Save Search                                         |
|              | Status 🗛 Save Search As                                                                   |
|              | Туре                                                                                      |
| 2            | Chose Save As                                                                             |
| 2.           | Save Search As                                                                            |
| 2.           | Chose Save As Save Search As YOURSELF CONTACT                                             |
| 2.           | Chose Save As Save Search As YOURSELF CONTACT SEARCH NAME                                 |
| 2.           | Save Search As     YOURSELF     CONTACT     SEARCH NAME     Topeka - North of 21st Street |

# 3. Rename the search and save with criteria values.

You can load the saved search with the map shape already drawn, add additional criteria if needed, and get the search results you want without the need to redraw the shape each time, even if you're using Paragon Connect on your phone.

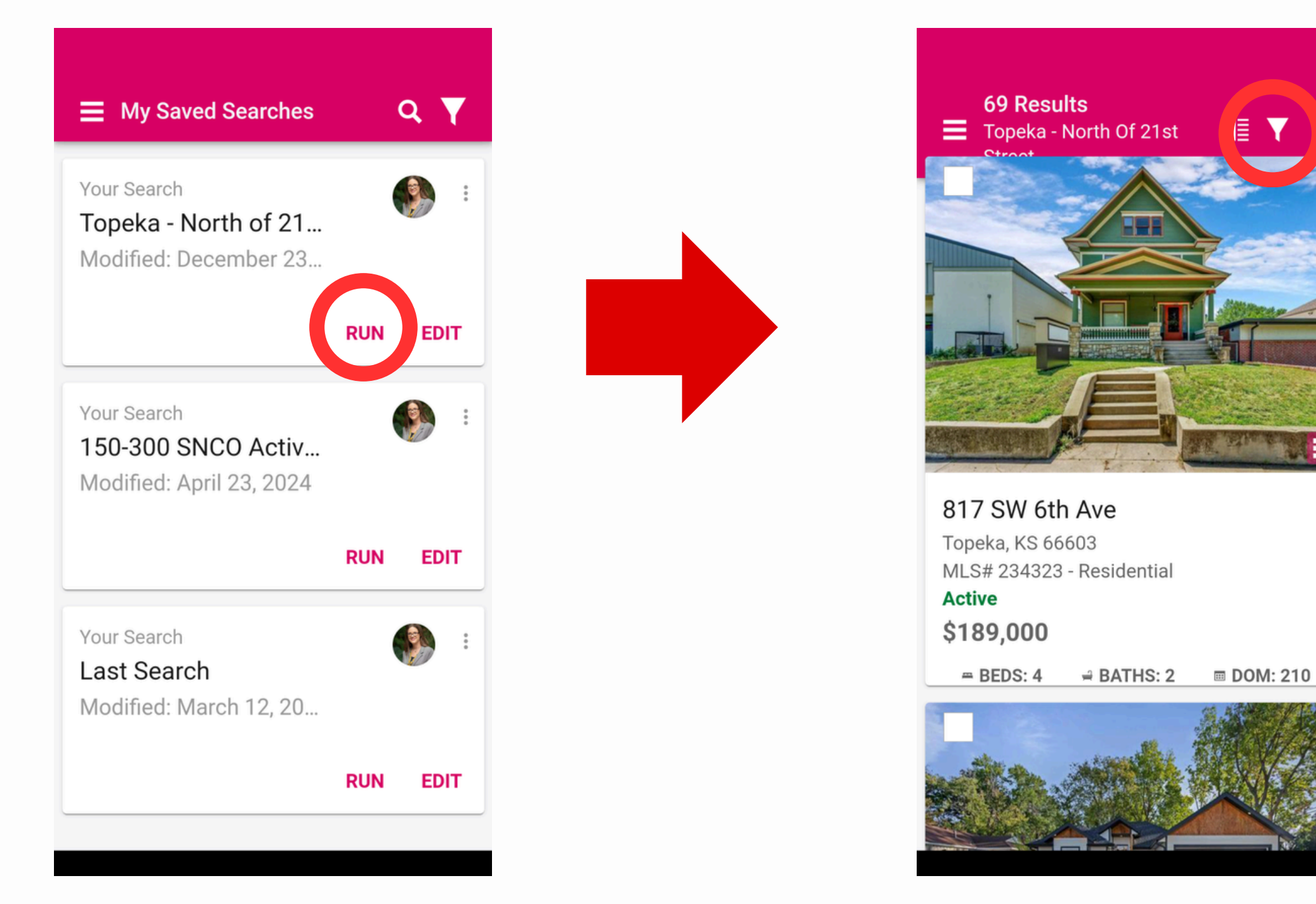

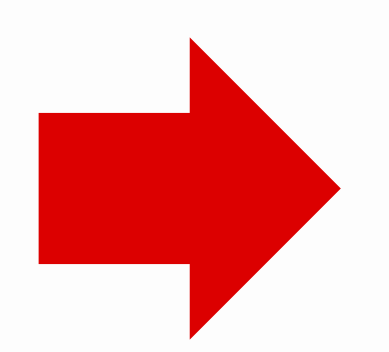

| > | K 69 Resi     | <b>ults</b><br>North Of 21 | st Street     | <b>⊛</b> ¥  |
|---|---------------|----------------------------|---------------|-------------|
|   | Closing       | Date                       | 717 L         |             |
|   | Baseme        | ent                        | <u>+</u> †+ - | -           |
|   | Equals        |                            |               |             |
|   | Bedrooms<br>3 | to                         | max           |             |
|   | Full or 3     | 3/4 Baths                  |               |             |
|   | 1/2 Bat       | hs                         | A             | PPLY        |
|   | Total Ba      | athrooms                   |               |             |
|   | 1             | 2 авс                      | 3 DEF         | -           |
|   | 4 сні         | 5 JKL                      | 6 мио         | -           |
|   | 7 PQRS        | 8 TUV                      | <b>9</b> wxyz | $\boxtimes$ |
|   | * #           | 0 +                        | •             | →           |
|   | ~             |                            |               | $\oplus$    |

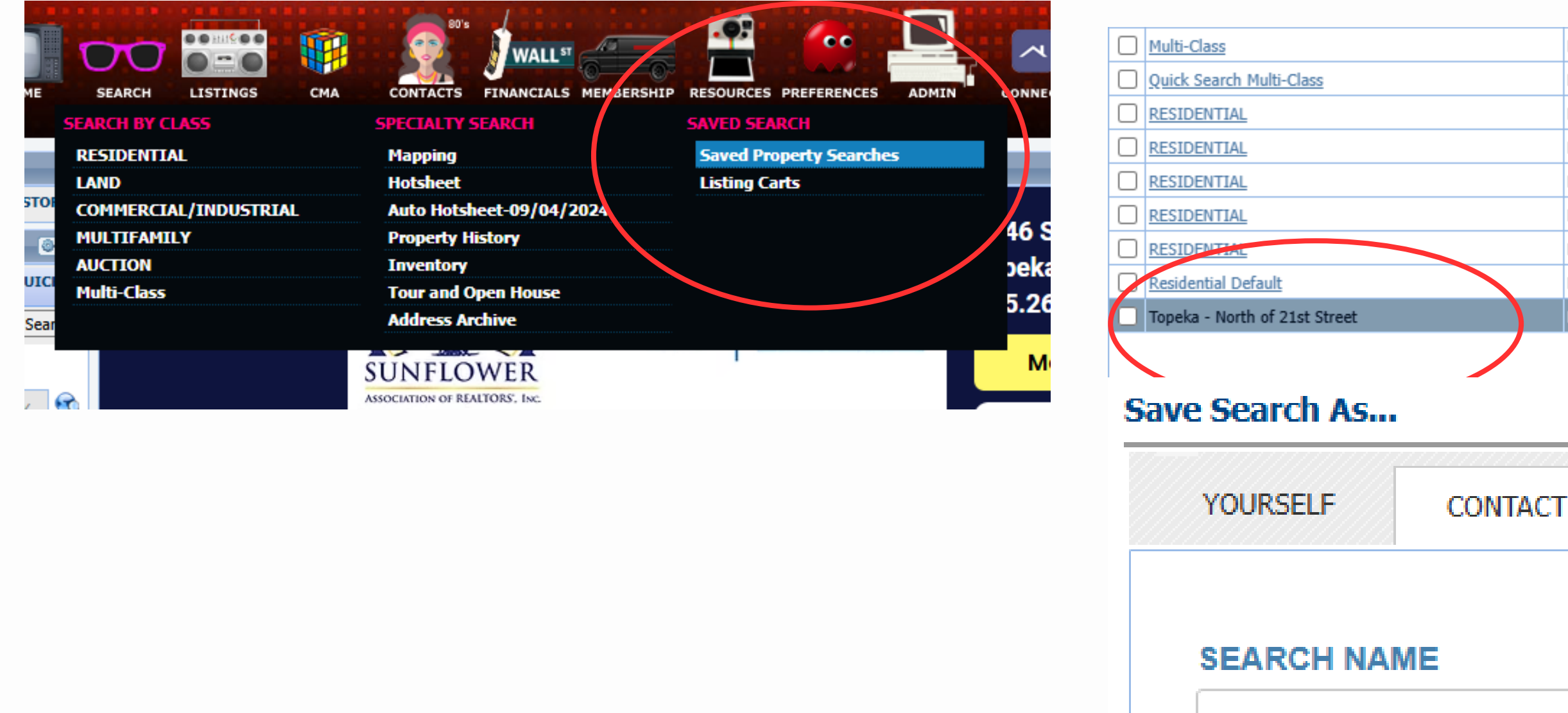

You can load the saved search, add other criteria to go with the map shape, and then save the search with a new name and, if desired, assign the new search to a specific contact for Collab Center notifications.

| Multi-Class | Y | Me |            | <u>0</u> |
|-------------|---|----|------------|----------|
| Multi-Class | Y | Me | 7/26/2022  | <u>0</u> |
| RESIDENTIAL | N | Me |            | <u>0</u> |
| RESIDENTIAL | N | Me |            | <u>o</u> |
| RESIDENTIAL | N | Me |            | <u>0</u> |
| RESIDENTIAL | N | Me |            | <u>o</u> |
| RESIDENTIAL | N | Me |            | <u>o</u> |
| RESIDENTIAL | Y | Me |            | <u>0</u> |
| RESIDENTIAL | N | Ме | 12/23/2024 | 0        |
|             |   |    |            |          |

Save & Notify

Save

#### Topeka - North of 21st Street

#### ASSIGN TO A CONTACT

💠 Add New Contact

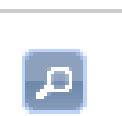

### You can also associate a saved search with a contact from the contact's record.

Contact Activity

#### Contact Information

CONTACT INFORMATION

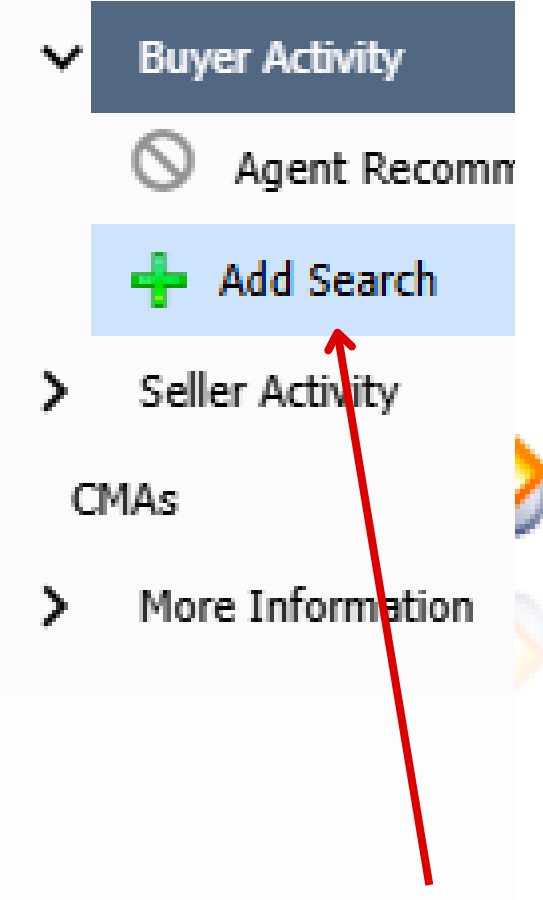

### SAVED SEARCHES

This wizard allows you to quickly build a Saved Searc new and changed listings for you and your client. You creating a new search.

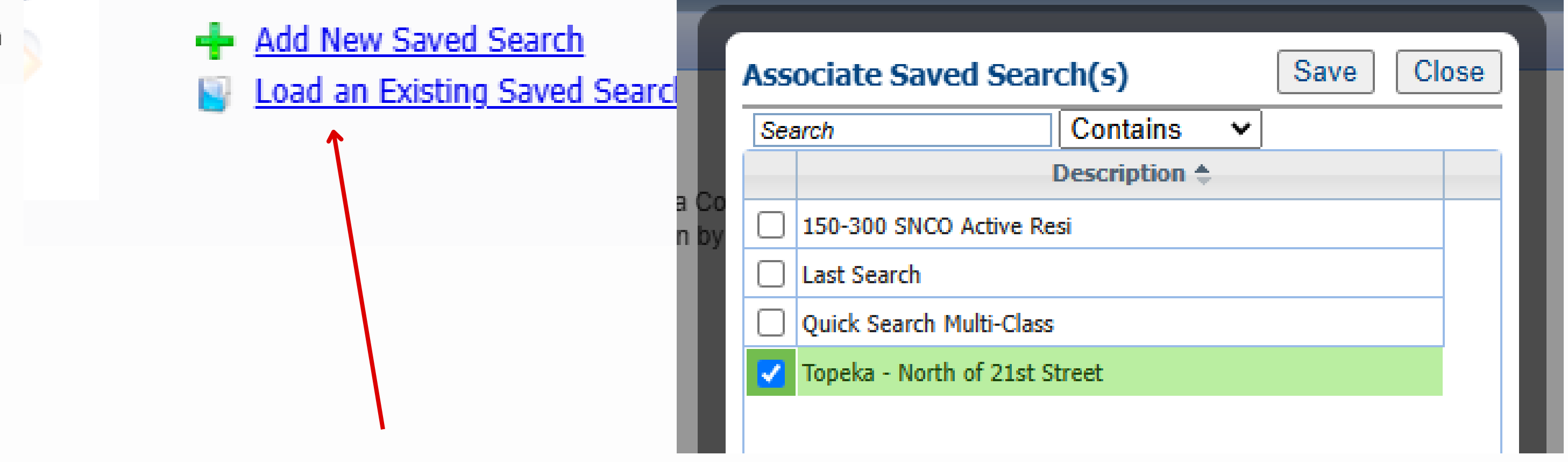

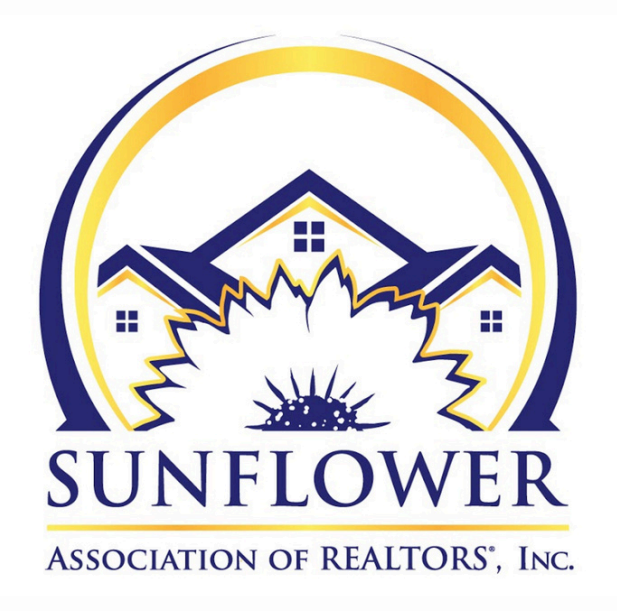

## CONTACT US

SCHEDULE PARAGON TRAINING FOR YOURSELF, YOUR TEAM, OR YOUR OFFICE

AMANDA@SUNFLOWERREALTORS.COM OR 785-267-3215